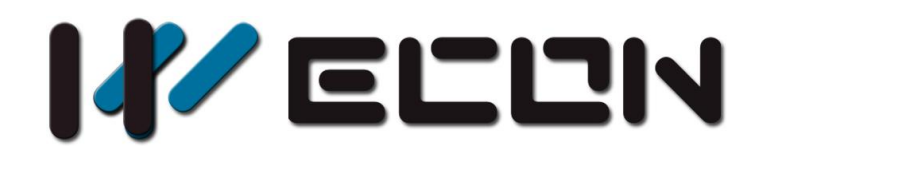

# LX3V-ETH-BD User manual

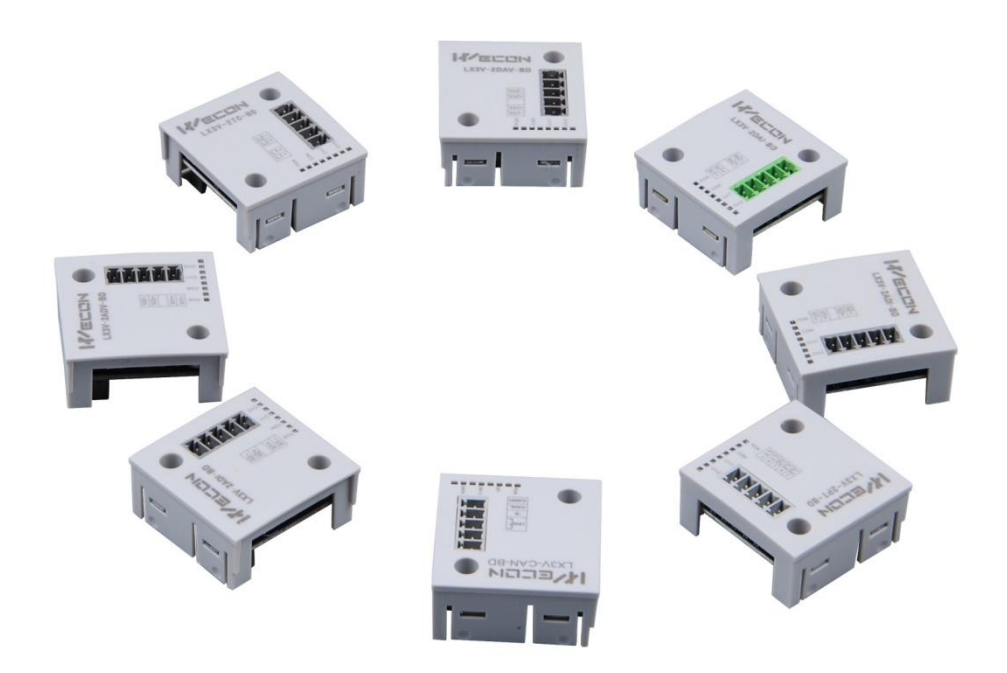

Website: http://www.we-con.com.cn/en Technical Support: support@we-con.com.cn Skype: fcwkkj Phone: 86-591-87868869 QQ: 1043098682 Technical forum: http://wecon.freeforums.net/

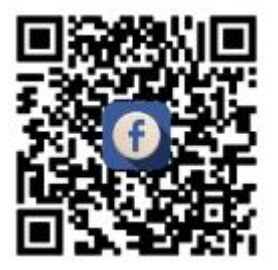

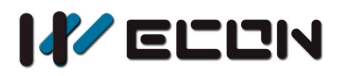

# 1. Installation instructions

Before the installation make sure that the PLC host and the equipment connected to BD module have been powered off. Please install the BD module in the corresponding position of the PLC, and lock the four standard screws. In case of the dust interference, please cover BD right part by PLC's cover.

#### **Caution:**

- 1) Install the board firmly on the PLC. Poor contact may cause malfunction.
- 2) The suggested tightening torque is 0.3-0.6 N.m.

#### Warning:

- 1) Disconnect the power supply before installing/removing the board and wiring in case of electric shock or product damage.
- 2) The After completing the installation and wiring, do not replace the PLC top cover before turning on the power.

# 2. Features of LX3V-ETH-BD

- 1) It could use LX3V-ETH-BD to add Ethernet communication ports. It is internally installed in the top of PLC, thus it is not necessary to change the PLC's installation area;
- 2) Maximum number of connections 8, regardless of master and slave;
- 3) The current protocol only supports: MODBUS-TCP;

# 3. The shape and terminal description

#### 1) The case of one BD module

The LAN port type is RJ45

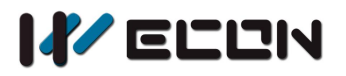

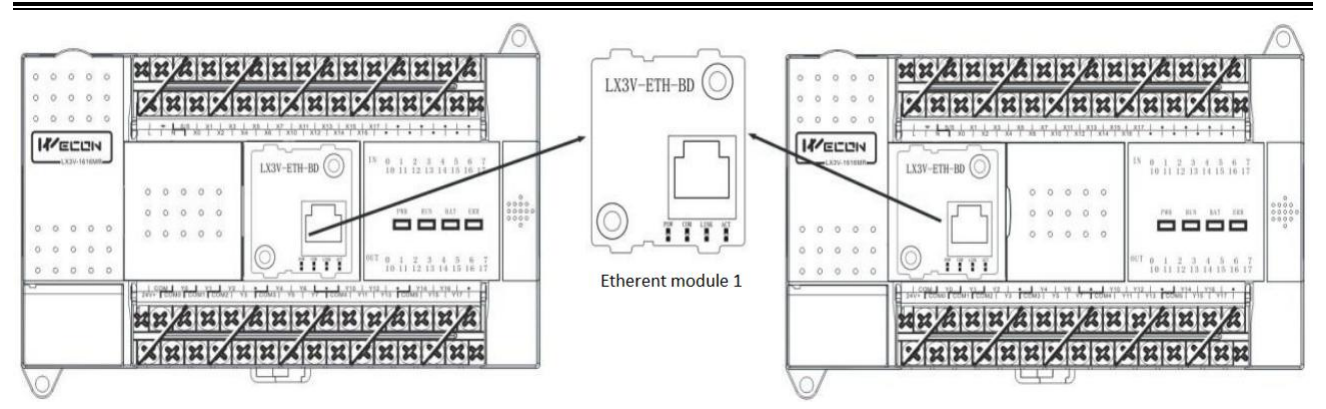

2) The case of two BD module

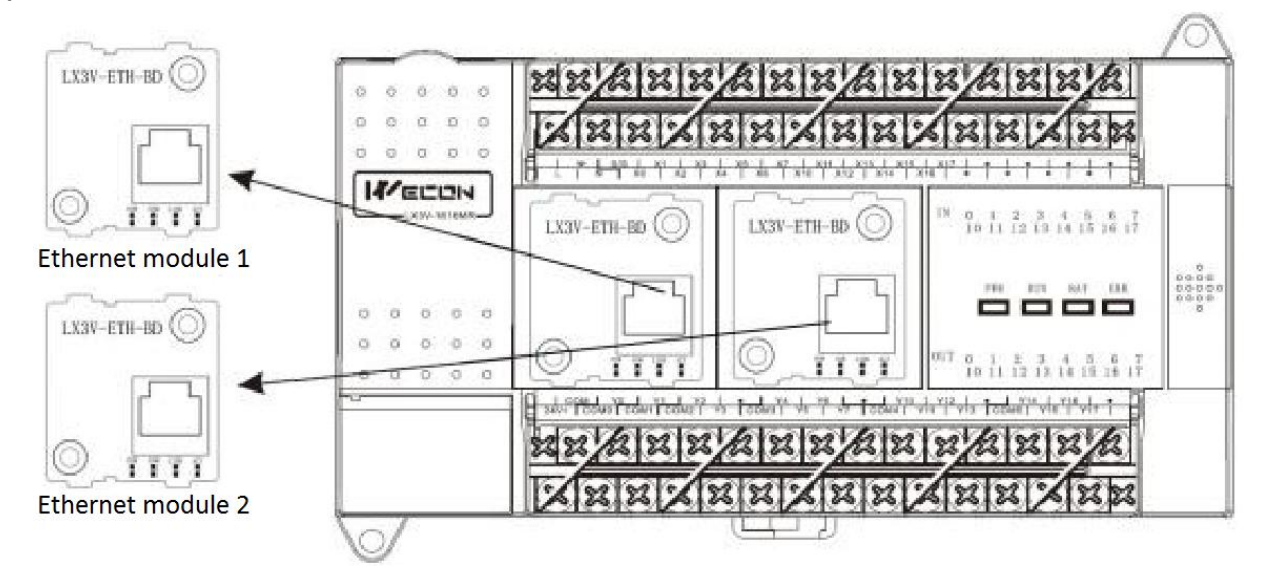

#### 3) Light

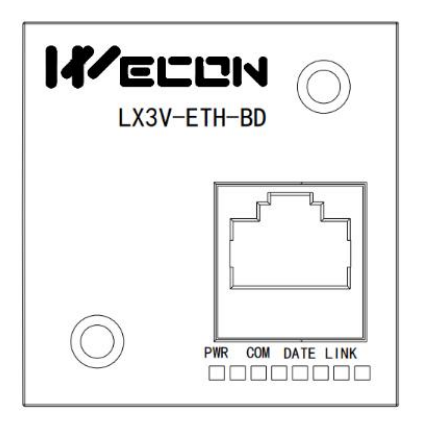

**PWR:** power light, normal state is always bright when connected

**COM:** the flicker frequency corresponds to communication with plc

**DATA:** data light blinks if the communication with network is normal

**LINK:** when connect to the network then the light is lit, if the connect is abnormal, there will be exterminated or chaotic situation

#### **Caution:**

When the power light and the com light blink simultaneously (1 Hz) that means the PLC does not support Ethernet BD.

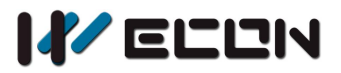

# 4. The use of instructions

## 4.1 RS2 instruction

| Table 4- 1 |                      |        |        |                       |       |  |  |
|------------|----------------------|--------|--------|-----------------------|-------|--|--|
| Name       | Function             | 16 bit | Pulsed | Instruction format    | Steps |  |  |
| RS2        | Transfer serial data | V      | No     | RS2 <b>S m D n n1</b> | 11    |  |  |

|         | Table 4- 2 |   |   |   |   |             |     |     |     |   |   |   |   |   |
|---------|------------|---|---|---|---|-------------|-----|-----|-----|---|---|---|---|---|
|         | Bit device |   |   |   |   | Word device |     |     |     |   |   |   |   |   |
| Operand | Х          | Y | М | S | к | Н           | KnY | KnM | KnS | Т | С | D | v | Z |
| S       |            |   |   |   |   |             |     |     |     |   |   | ٧ |   |   |
| m       |            |   |   |   | V | ٧           |     |     |     |   |   | ٧ |   |   |
| D       |            |   |   |   |   |             |     |     |     |   |   | ٧ |   |   |
| n       |            |   |   |   | V | ٧           |     |     |     |   |   | ٧ |   |   |
| n1      |            |   |   |   | ٧ | ٧           |     |     |     |   |   | v |   |   |

#### Description

- 1) **S** is the address of slave (high byte) and communication command (low byte, defined by MODBUS protocol);
- 2) **m** is the starting address number of the slave;
- 3) **D** is the length of the data (read or write), the unit is word. (The specific setting is shown in the following table 4-3)

| Table 4- 3      |        |              |  |  |  |  |  |
|-----------------|--------|--------------|--|--|--|--|--|
| Function code   | Length | Length (HEX) |  |  |  |  |  |
| Write coils     | 1968   | 0x7B0        |  |  |  |  |  |
| Read coils      | 200    | 0x7D0        |  |  |  |  |  |
| Write registers | 123    | 0x7B         |  |  |  |  |  |
| Read registers  | 123    | 0x7D         |  |  |  |  |  |

- 4) **n** is the starting address of the storage unit for reading or writing data, occupying the subsequent address unit, and the length is determined by the "D"
- 5) **n1** is the connection number corresponding to the Ethernet port connection number (specific settings is shown as the following table 4-4)

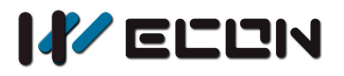

| Table 4- 4        |              |                   |      |               |                   |  |  |  |  |
|-------------------|--------------|-------------------|------|---------------|-------------------|--|--|--|--|
| Ethernet module 1 |              | Connection number | Ethe | rnet module 2 | Connection number |  |  |  |  |
|                   | Connection 1 | 1000              |      | Connection 1  | 1100              |  |  |  |  |
|                   | Connection 2 | 1001              |      | Connection 2  | 1101              |  |  |  |  |
| RS2               | Connection 3 | 1002              | RS2  | Connection 3  | 1102              |  |  |  |  |
| inst              | Connection 4 | 1003              | inst | Connection 4  | 1103              |  |  |  |  |
| truc              | Connection 5 | 1004              | truc | Connection 5  | 1104              |  |  |  |  |
| tion              | Connection 6 | 1005              | tion | Connection 6  | 1105              |  |  |  |  |
|                   | Connection 7 | 1006              |      | Connection 7  | 1106              |  |  |  |  |
|                   | Connection 8 | 1007              |      | Connection 8  | 1107              |  |  |  |  |

If n1 is set as K1002, then RS2 is configured for Ethernet module 1, connection 3. When X1 is ON, the data is shown as below.

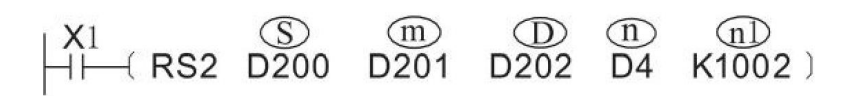

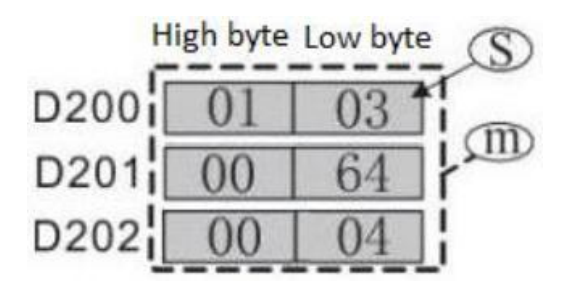

The sending data: 00 03 00 00 00 06 01 03 00 64 00 04 Description: Read the data of the slave ranges from 100 to 103, and transfer the data to D202, D203, D204, D205.

#### Instruction format:

00 03(numbers of transmission), means has sent 3 times;

00 00(the length); 00 06(the length of Modbus instruction, like 01 03 00 64 00 04; 01 03(station number and function code); 00 64(starting address 0; 00 04(the length of address).

## 4.2 CPAVL instruction

| Table 4- 5 |                               |        |        |                    |       |  |  |
|------------|-------------------------------|--------|--------|--------------------|-------|--|--|
| Name       | Function                      | 16 bit | Pulsed | Instruction format | Steps |  |  |
| CPAVL      | Communication port parameters | v      | No     | CPAVL <b>S D M</b> | 11    |  |  |

| Table 4- 6 |   |       |       |   |   |   |     |     |        |       |   |   |   |   |
|------------|---|-------|-------|---|---|---|-----|-----|--------|-------|---|---|---|---|
|            |   | Bit d | evice |   |   |   |     | v   | Vord d | evice |   |   |   |   |
| Operand    | Х | Y     | М     | S | к | Н | KnY | KnM | KnS    | Т     | С | D | v | Z |

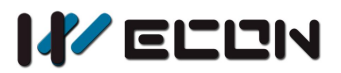

| S |  |   |   |   |  |  | ٧ |  |
|---|--|---|---|---|--|--|---|--|
| D |  | v |   |   |  |  |   |  |
| М |  |   | ٧ | V |  |  |   |  |

- 1) **S** is the starting address of the D device parameter table ranges from D0 to D7999. (try to store in the latched area in case of data loss)
- 2) **D** is the starting address of the M device parameter table ranges from M0 to M3071. ((try to store in the latched area in case of data loss)
- 3) **M** is the connection number, set the number according to the Ethernet port. (See the table below for specific settings)

| Table 4- 7                    |                   |                   |  |  |  |  |  |
|-------------------------------|-------------------|-------------------|--|--|--|--|--|
| Connection number description |                   |                   |  |  |  |  |  |
| 6DA)//                        | Port              | Connection number |  |  |  |  |  |
| CPAVL                         | Ethernet module 1 | 1000              |  |  |  |  |  |
| Instruction                   | Ethernet module 2 | 1100              |  |  |  |  |  |

#### Note:

Only need one CPAVL instruction to configure multiple connections. The RS2 instruction needs to be used for the corresponding connection.

# 5. Ethernet parameter settings

The parameters of LX3V-ETH-BD module are configured by the CPAVL instruction. The specific address of the D device and M device in the CPAVL instruction is shown in the following table.

### 5.1 D Device

| Word address | D device         | Description           | Others     | Read or writ |
|--------------|------------------|-----------------------|------------|--------------|
| <b>S</b> +0  | Version number   |                       |            | R            |
| <b>S</b> +1  |                  | IP Section 1          |            | R/W          |
| <b>S</b> +2  |                  | IP Section 2          | Parameters | R/W          |
| <b>S</b> +3  | IP for BD module | IP Section 3          | for BD     | R/W          |
| <b>S</b> +4  |                  | IP Section 4          | module     | R/W          |
| <b>S</b> +5  | Port             | Default value is K502 |            | R/W          |
| <b>S</b> +6  | Gateway          | Gateway section 1     |            | R/W          |

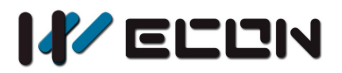

LX3V-ETH-BD

| <b>S</b> +7  |                       | Gateway section 2     |             | R/W |
|--------------|-----------------------|-----------------------|-------------|-----|
| <b>S</b> +8  |                       | Gateway section 3     |             | R/W |
| <b>S</b> +9  |                       | Gateway section 4     |             | R/W |
| <b>S</b> +10 |                       | Subnet mask section 1 |             | R/W |
| <b>S</b> +11 | Cubactment            | Subnet mask section 2 |             | R/W |
| <b>S</b> +12 |                       | Subnet mask section 3 |             | R/W |
| <b>S</b> +13 |                       | Subnet mask section 4 |             | R/W |
| <b>S</b> +14 |                       | MAC section 1         |             | R   |
| <b>S</b> +15 |                       | MAC section 2         |             | R   |
| <b>S</b> +16 |                       | MAC section 3         |             | R   |
| <b>S</b> +17 |                       | MAC section 4         |             | R   |
| <b>S</b> +18 |                       | MAC section 5         |             | R   |
| <b>S</b> +19 |                       | MAC section 6         |             | R   |
| <b>S</b> +20 | Reserved              |                       |             | R/W |
| <b>S</b> +21 | Reserved              |                       |             | R/W |
| <b>S</b> +22 | Number of connections |                       |             | R/W |
|              | (max 8)               |                       |             |     |
| <b>S</b> +23 | Protocol              | Communication         |             | R/W |
|              |                       | protocol              |             |     |
| <b>S</b> +24 | _                     | IP section 1          |             | R/W |
| <b>S</b> +25 | Salva IP              | IP section 2          |             | R/W |
| <b>S</b> +26 |                       | IP section 3          | Devenentere | R/W |
| <b>S</b> +27 |                       | IP section 4          | for         | R/W |
| <b>S</b> +28 | Port                  | Default is K502       | connection  | R/W |
| <b>S</b> +29 | Reserved              |                       |             | R/W |
| <b>S</b> +30 | Command send interval | Default is 0.1 ms     | _ <b>⊥</b>  | R/W |
| <b>S</b> +31 | Reserved              |                       |             | R/W |
| <b>S</b> +32 | Reserved              |                       |             | R/W |
| <b>S</b> +33 | Reserved              |                       |             | R/W |
| <b>S</b> +34 | Timeout               |                       |             | R/W |
| <b>S</b> +35 | Protocol              | Communication         |             | R/W |
|              |                       | protocol              | Daramotors  |     |
| <b>S</b> +36 | -                     | IP section 1          | for         | R/W |
| <b>S</b> +37 |                       | IP section 2          | connection  | R/W |
| <b>S</b> +38 |                       | IP section 3          | 2           | R/W |
| <b>S</b> +39 |                       | IP section 4          | <b>∠</b>    | R/W |
| <b>S</b> +40 | Port                  | Default is K502       |             | R/W |

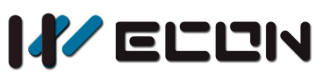

LX3V-ETH-BD

| <b>S</b> +41 | Reserved              |  | R/W |
|--------------|-----------------------|--|-----|
| <b>S</b> +42 | Command send interval |  | R/W |
| <b>S</b> +43 | Reserved              |  | R/W |
| <b>S</b> +44 | Reserved              |  | R/W |
| <b>S</b> +45 | Reserved              |  | R/W |
| <b>S</b> +46 | Timeout               |  | R/W |
| <b>S</b> +47 |                       |  | R/W |

#### 1) Setting example of IP, Gateway and subnet mask

For example the IP address is 192.168.1.35, set as follows:

| Table 5- 1   |                      |         |             |  |  |  |  |  |  |
|--------------|----------------------|---------|-------------|--|--|--|--|--|--|
| Word address |                      | Decimal | Hexadecimal |  |  |  |  |  |  |
| 1            | The IP address of BD | 192     | C0          |  |  |  |  |  |  |
| 2            | module               | 168     | A8          |  |  |  |  |  |  |
| 3            |                      | 1       | 01          |  |  |  |  |  |  |
| 4            |                      | 35      | 23          |  |  |  |  |  |  |

dynamic

MAC display description: 192.168.1.35 51-5b-a8-59-55-68

| Device | 0 | 1 | 2 | 3 | 4 | 5 | 6 | 7 | 8 | 9 | А | в | С | D | E | F |      | * |
|--------|---|---|---|---|---|---|---|---|---|---|---|---|---|---|---|---|------|---|
| D314   | 1 | 0 | 0 | 0 | 1 | 0 | 1 | 0 | 0 | 0 | 0 | 0 | 0 | 0 | 0 | 0 | 0051 |   |
| D315   | 1 | 1 | 0 | 1 | 1 | 0 | 1 | 0 | 0 | 0 | 0 | 0 | 0 | 0 | 0 | 0 | 005B |   |
| D316   | 0 | 0 | 0 | 1 | 0 | 1 | 0 | 1 | 0 | 0 | 0 | 0 | 0 | 0 | 0 | 0 | 00A8 |   |
| D317   | 1 | 0 | 0 | 1 | 1 | 0 | 1 | 0 | 0 | 0 | 0 | 0 | 0 | 0 | 0 | 0 | 0059 |   |
| D318   | 1 | 0 | 1 | 0 | 1 | 0 | 1 | 0 | 0 | 0 | 0 | 0 | 0 | 0 | 0 | 0 | 0055 |   |
| D319   | 0 | 0 | 0 | 1 | 0 | 1 | 1 | 0 | 0 | 0 | 0 | 0 | 0 | 0 | 0 | 0 | 0068 |   |

Figure 5-1

#### 2) Number of connections

- The maximum number of connections is 8;
- The setting of connection number: The number of settings should be the same as the number of connections;
- If the connection number is exceeded, user will get error code in D8067 (means the value is exceeded);

#### 3) Protocol setting

- When LX3V-ETH-BD serves as a slave, user could switch the master equipment.
- The specific situation is: when the Ethernet BD serves as a slave, and reach the number of connection, one of the master equipment is disconnected, user could connect another master

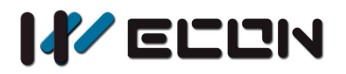

| Table | 5-2 |  |
|-------|-----|--|
| rabic | 5 4 |  |

| Protocol          | Value |
|-------------------|-------|
| MODBUS-TCP Slaves | 0x02  |
| MODBUS-TCP Master | 0x20  |

#### Note:

No need to configure IP address when LX3V-ETH-BD serves as a slave.

## 5.2 M Device

| Bit address  | Description                 |                            |  |  |
|--------------|-----------------------------|----------------------------|--|--|
| <b>D</b> +0  | Reserved                    | _                          |  |  |
| <b>D</b> +1  | Instruction execution       |                            |  |  |
| <b>D</b> +2  | Instruction execution state |                            |  |  |
| <b>D</b> +3  | Communication error flag    |                            |  |  |
| <b>D</b> +4  | Reserved                    | Connection 1 configuration |  |  |
| <b>D</b> +5  | Reserved                    |                            |  |  |
| <b>D</b> +6  | Reserved                    |                            |  |  |
| <b>D</b> +7  | Reserved                    |                            |  |  |
| <b>D</b> +8  | Reserved                    |                            |  |  |
| <b>D</b> +9  | Timeout flag                |                            |  |  |
| <b>D</b> +10 | Reserved                    |                            |  |  |
| <b>D</b> +11 | Instruction execution state |                            |  |  |
| <b>D</b> +12 | Communication error flag    |                            |  |  |
| <b>D</b> +13 | Communication error flag    |                            |  |  |
| <b>D</b> +14 | Reserved                    |                            |  |  |
| <b>D</b> +15 | Reserved                    | Connection 2 configuration |  |  |
| <b>D</b> +16 | Reserved                    |                            |  |  |
| <b>D</b> +17 | Reserved                    |                            |  |  |
| <b>D</b> +18 | Reserved                    |                            |  |  |
| <b>D</b> +19 | Timeout flag                |                            |  |  |
| <b>D</b> +20 |                             |                            |  |  |

Table 5 2

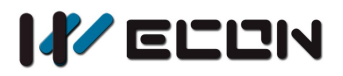

## 5.3 Special device

When BD module is properly installed and there is no problem with BD module, user could check the model of BD module in D8170 and D8171.

| Table 5-4      |                             |  |  |  |  |  |
|----------------|-----------------------------|--|--|--|--|--|
| Special device | Description                 |  |  |  |  |  |
| D8170          | Model of expansion module 1 |  |  |  |  |  |
| D8171          | Model of expansion module 2 |  |  |  |  |  |

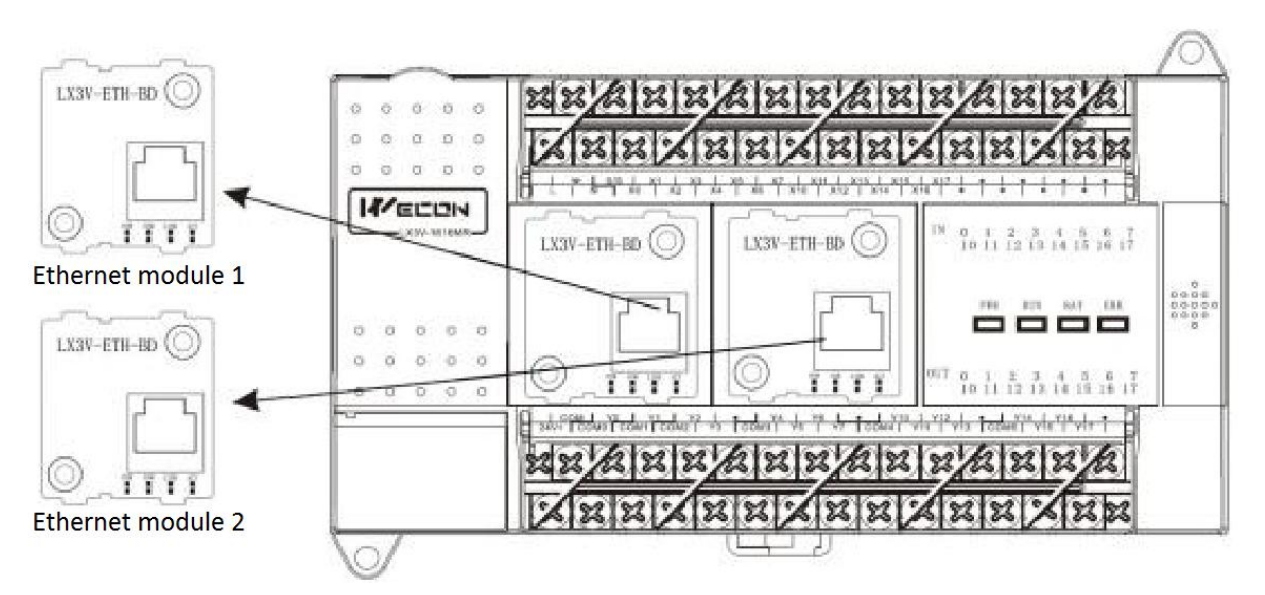

Figure 5-2

#### Note:

The special device could display all BD modules' model. As the picture shown above, the Ethernet BD model is HFF20 (K - 224) according to the position.

# 6. Examples

## 6.1 MODBUS master

1) Ethernet communication setting

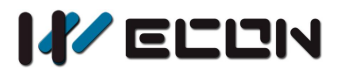

| M8002         |      |      |         |                                          |
|---------------|------|------|---------|------------------------------------------|
| $\vdash$      | [MOV | K192 | D301 }  | ר                                        |
| initial pulse | [MOV | K168 | D302 ]  | Configure the ID address of 102 100 1 20 |
|               | [MOV | K1   | D303 }  | Configure the IP address as 192.168.1.36 |
|               | [MOV | K36  | D304 }  |                                          |
|               | [MOV | K502 | D305 }  | Configure port as 502                    |
|               | [MOV | K192 | D306 }  | 7                                        |
|               | [MOV | K168 | D307 ]  | Configure gateway as 192 168 1 1         |
|               | MOV  | K1   | D308 ]  |                                          |
|               | {MOV | K1   | D309 }  | J                                        |
|               | [MOV | K255 | D310 }  | <b>-</b>                                 |
|               | [MOV | K255 | D311 }  |                                          |
|               | [MOV | K255 | D312 }  | Configure subnet mask as 255.255.255.0   |
|               | [MOV | KO   | D313 ]  | L                                        |
| l             | [MOV | K2   | D322 }  | Connection number is 2                   |
|               |      |      | -{END } |                                          |

2) The communication setting of two devices connected with the LX3V-ETH-BD

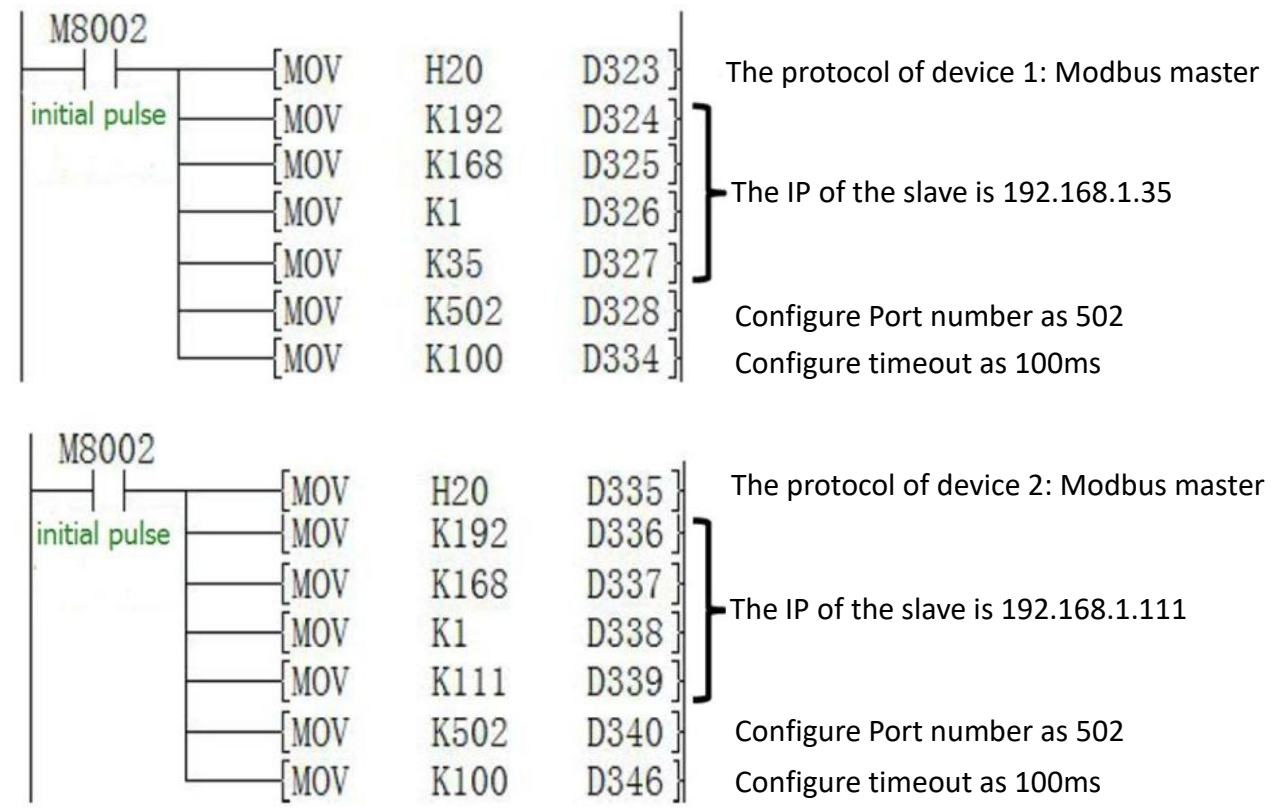

#### 3) Parameter setting for LX3V-ETH-BD

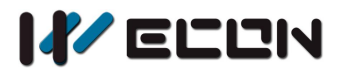

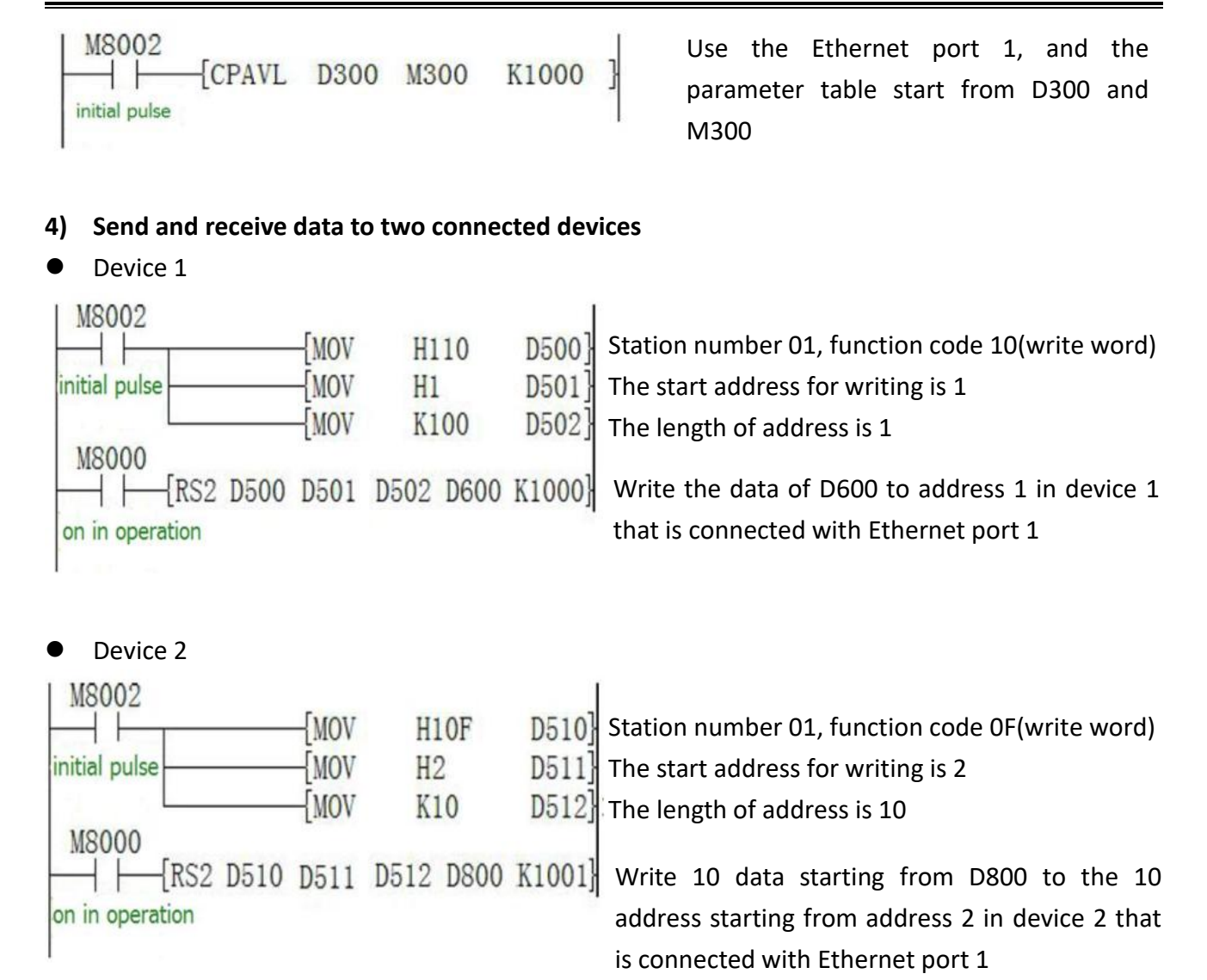

## 6.2 MODBUS Slave

#### 1) The communication setting of LX3V-ETH-BD:

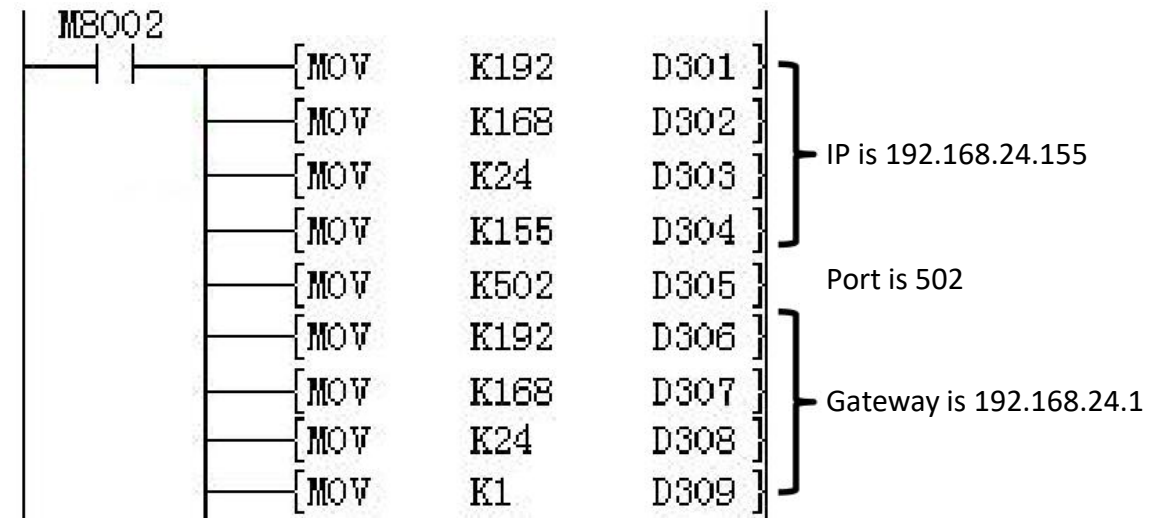

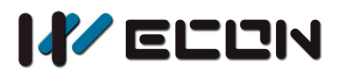

| MOV  | K255 | D310 ] | רו                                      |
|------|------|--------|-----------------------------------------|
| MOV  | K255 | D311 ] | Subnet mask is 255 255 255 0            |
| MOV  | K255 | D312]  | Subject mask is 255.255.255.0           |
| MOV  | KO   | D313]  | J                                       |
| MOV  | K5   | D322]  | The connection number is 5              |
| {MOV | H2   | D323 ] | The protocol of device1 is Modbus slave |
| MOV  | H2   | D335 ] | The protocol of device2 is Modbus slave |
| {MOV | H2   | D347]  | The protocol of device3 is Modbus slave |
| MOV  | H2   | D359   | The protocol of device4 is Modbus slave |
| {MOV | H2   | D371 ] | The protocol of device5 is Modbus slave |
|      |      | {end ] |                                         |

#### 2) The parameters setting of LX3V-ETH-BD:

| M8002         |      | 110.0.0 |       | Use the Ethernet port 1, and the    |
|---------------|------|---------|-------|-------------------------------------|
| CPAVL         | D300 | M300    | K1000 | parameter table start from D300 and |
| initial pulse |      |         |       | M300                                |

## **6.3** Note

The ladder for parameter settings (CPAVL instruction) must be after of communication settings. If the sequence is wrong, the Ethernet parameters cannot be written into the module, which will result in the failure of normal communication.

# 7. Error Code Description

If an error occurs in the module communication, the special address M8063 is set to 1, and the special address D8063 will display the error code.

| Value | Description                             |
|-------|-----------------------------------------|
| 0     | MODBUS Slave address is set incorrectly |
| 1     | Data frame length is incorrect          |

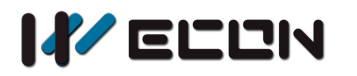

| 2     | Wrong address                                                          |
|-------|------------------------------------------------------------------------|
| 3     | CRC Verification error (No CRC check)                                  |
| 4     | Command code is not supported                                          |
| 5     | Receive timeout                                                        |
| 6     | Data error                                                             |
| 7     | Buffer overflow                                                        |
| 8     | Frame error                                                            |
| 9     | Send timeout                                                           |
| 10-19 | Interaction error between PLC and BD module                            |
| 20    | Ethernet disconnected                                                  |
| 21    | LAN cable disconnected (yellow LED and green LED off at the same time) |
| 22    | Ethernet connection failed                                             |
| 23    | Ethernet connection timeout                                            |
| 40~46 | Interaction error between PLC and BD module                            |

#### Error code display description

| Address | Display value description |                   |  |  |  |  |  |
|---------|---------------------------|-------------------|--|--|--|--|--|
|         | Expansion port 1 Conn 1   | 10000+ error code |  |  |  |  |  |
|         | Expansion port 1 Conn 2   | 10100+ error code |  |  |  |  |  |
|         | Expansion port 1 Conn 3   | 10200+ error code |  |  |  |  |  |
|         | Expansion port 1 Conn 4   | 10300+ error code |  |  |  |  |  |
|         | Expansion port 1 Conn 5   | 10400+ error code |  |  |  |  |  |
|         | Expansion port 1 Conn 6   | 10500+ error code |  |  |  |  |  |
|         | Expansion port 1 Conn 7   | 10600+ error code |  |  |  |  |  |
| Dooco   | Expansion port 1 Conn 8   | 10700+ error code |  |  |  |  |  |
| D8063   | Expansion port 2 Conn 1   | 20000+ error code |  |  |  |  |  |
|         | Expansion port 2 Conn 2   | 20100+ error code |  |  |  |  |  |
|         | Expansion port 2 Conn 3   | 20200+ error code |  |  |  |  |  |
|         | Expansion port 2 Conn 4   | 20300+ error code |  |  |  |  |  |
|         | Expansion port 2 Conn 5   | 20400+ error code |  |  |  |  |  |
|         | Expansion port 2 Conn 6   | 20500+ error code |  |  |  |  |  |
|         | Expansion port 2 Conn 7   | 20600+ error code |  |  |  |  |  |
|         | Expansion port 2 Conn 8   | 20700+ error code |  |  |  |  |  |

Example: D8063 display 10121(means Ethernet is disconnected in Expansion port 1 connection 2

Version: V1.1.0 Date: Feb 2018